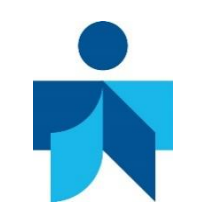

## MENDELEY

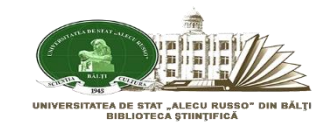

**Mendeley** este un program (un soft academic) gratuit folosit pentru căutarea și managementul documentelor, extragerea bibliografiilor și pentru colaborarea și cercetarea on-line. Apare sub forma unei combinații dintre o aplicație *desktop și un site care ajută la descoperirea, partajarea și manevrarea rezultatelor cercetării.* Producătorul: Mendeley Ltd.

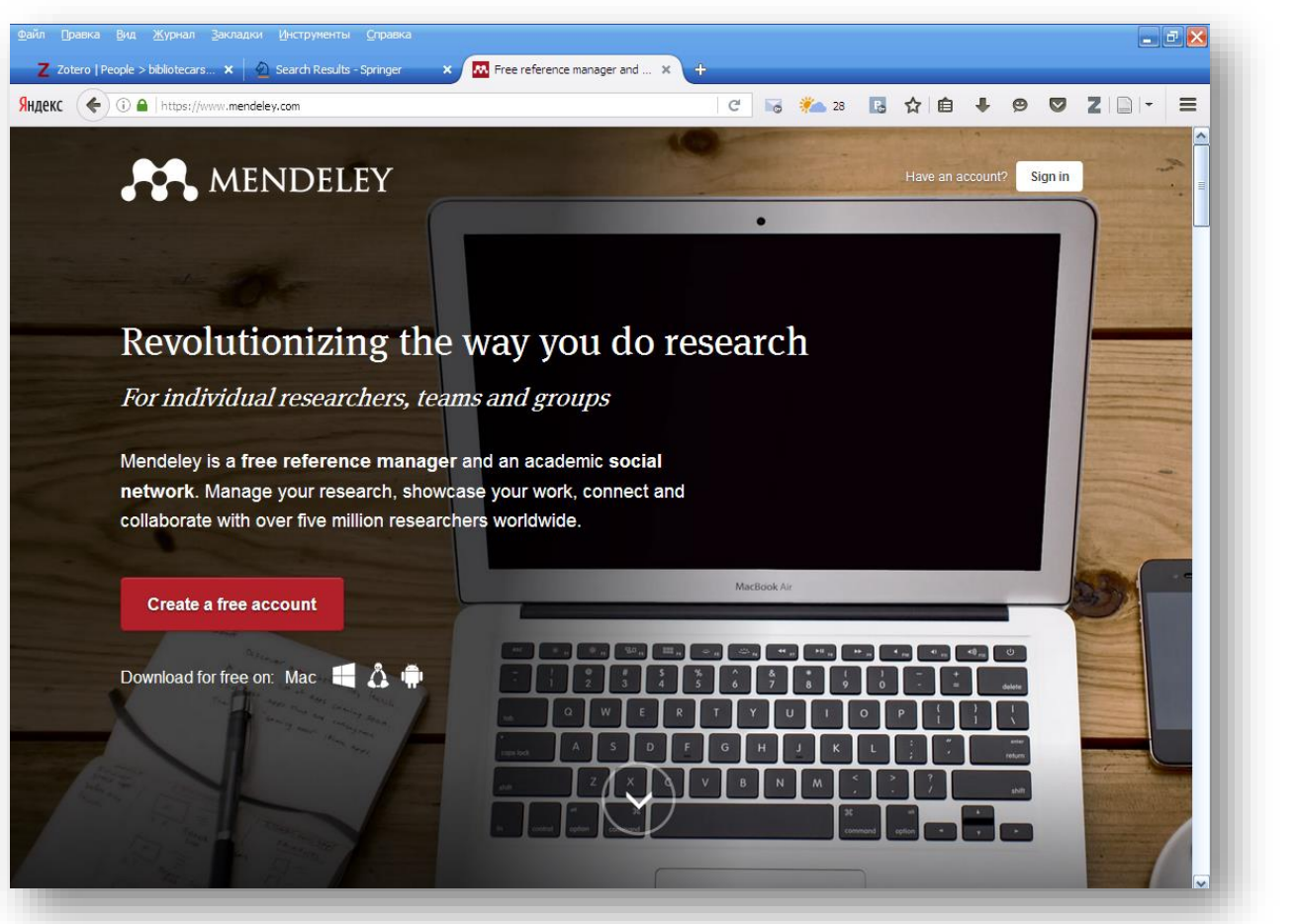

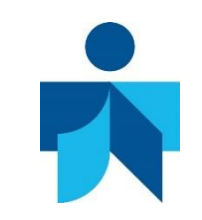

### **MENDELEY. CARACTERISTICI**

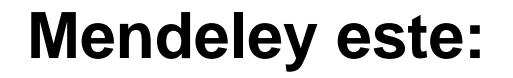

✓ Manager de referințe gratuit, fiind compatibil cu Microsoft Word, OpenOffice, LaTeX, generind automat peste 1000 de tipuri de bibliografii ✓ Platforma academică de socializare ✓ 2GB spațiu gratuit de stocare și sincronizare cross-device ✓ 400 de milioane de înregistrări bibliografice (numarul se dublează la fiecare 6 săptămîni)

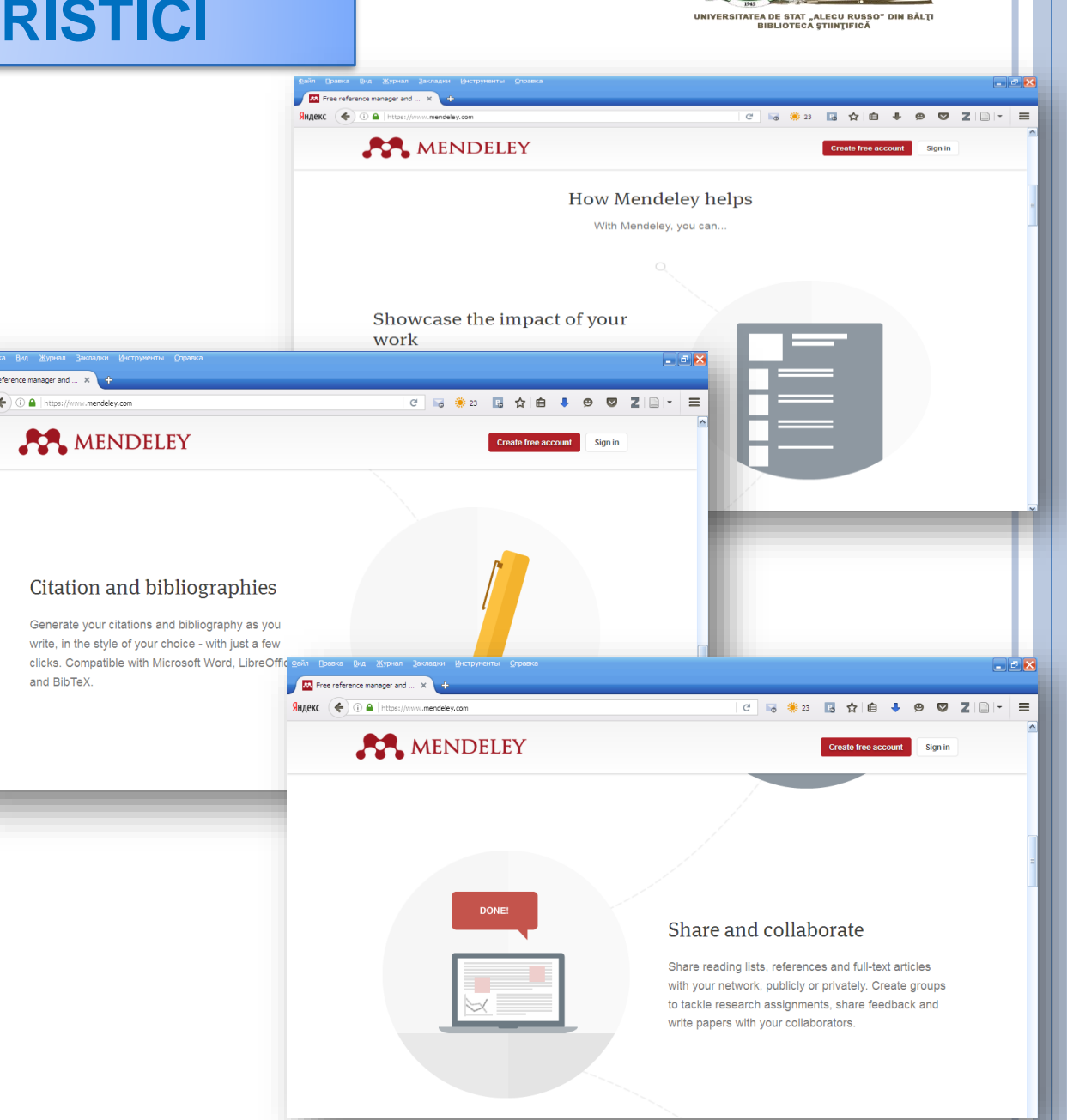

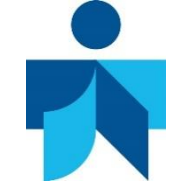

# MENDELEY

#### Mendeley vă permite:

- Să colaboraţi rapid şi uşor cu alţi cercetători online
- Să importaţi rapid documente din alte biblioteci de cercetare
- Să găsiţi documentaţie relevantă referitoare la informaţiile ce prezintă interes
- Să accesaţi informaţiile online de oriunde şi oricând
- Să adăugaţi referinţele automat sau manual
- Să încărcaţi documentele, făcându-le accesibile şi sincronizându-le pe staţii de lucru, pe Mendeley Descktop
- Să împărtăşiţi referinţele cu alţi utilizatori Mendeley pentru o colaborare mai productivă
- Să organizaţi mai uşor colecţia de articole ştiinţifice de pe calculatorul personal, dar şi să le adnotaţi sau să creaţi fişe de lectură

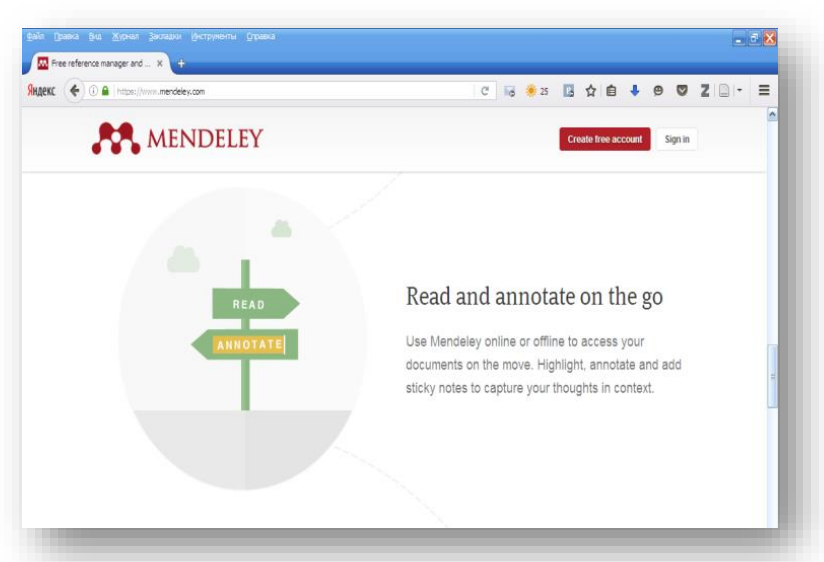

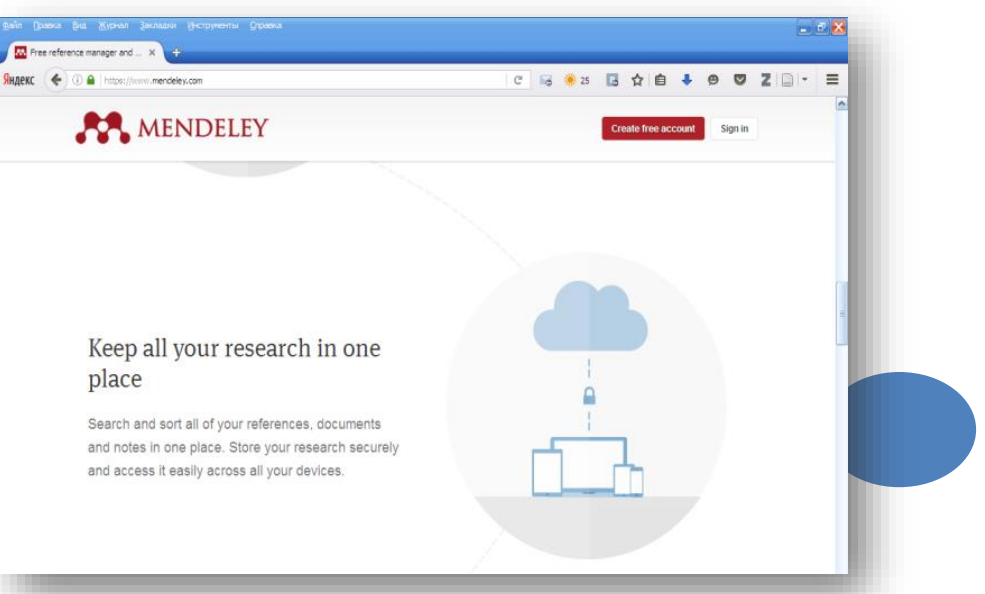

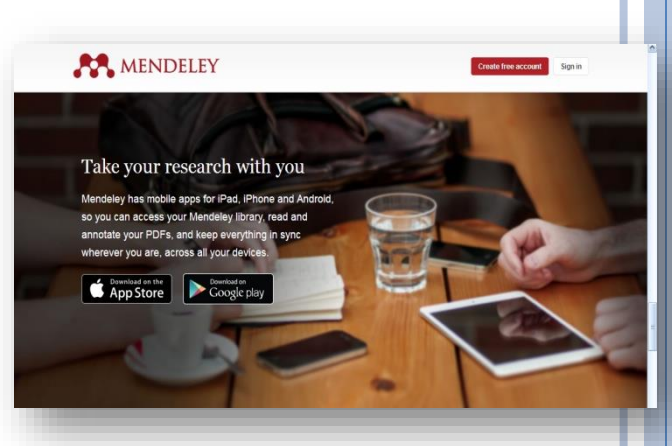

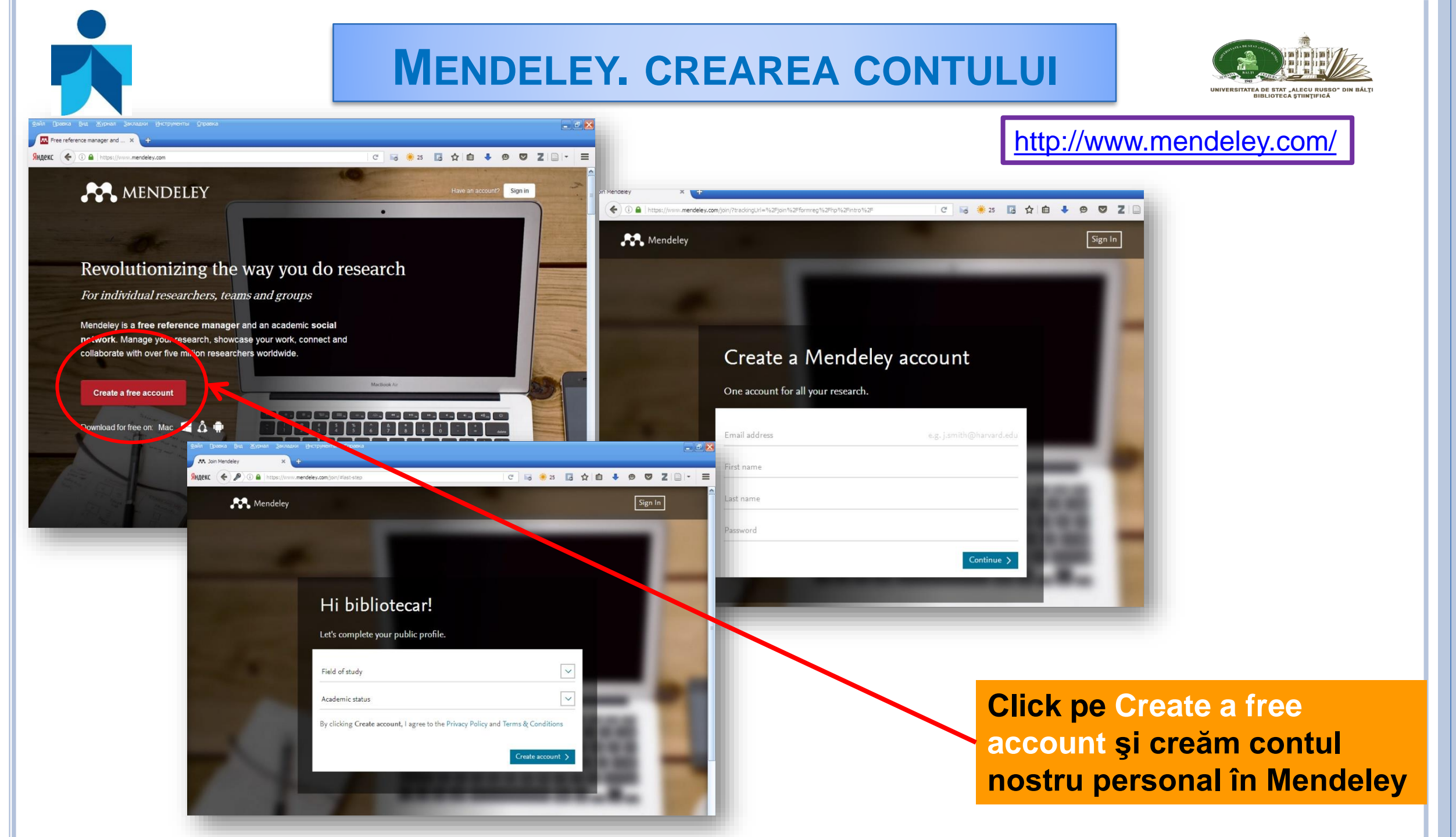

#### **MENDELEY. CREAREA CONTULUI**

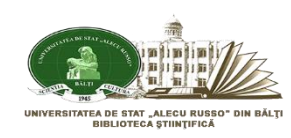

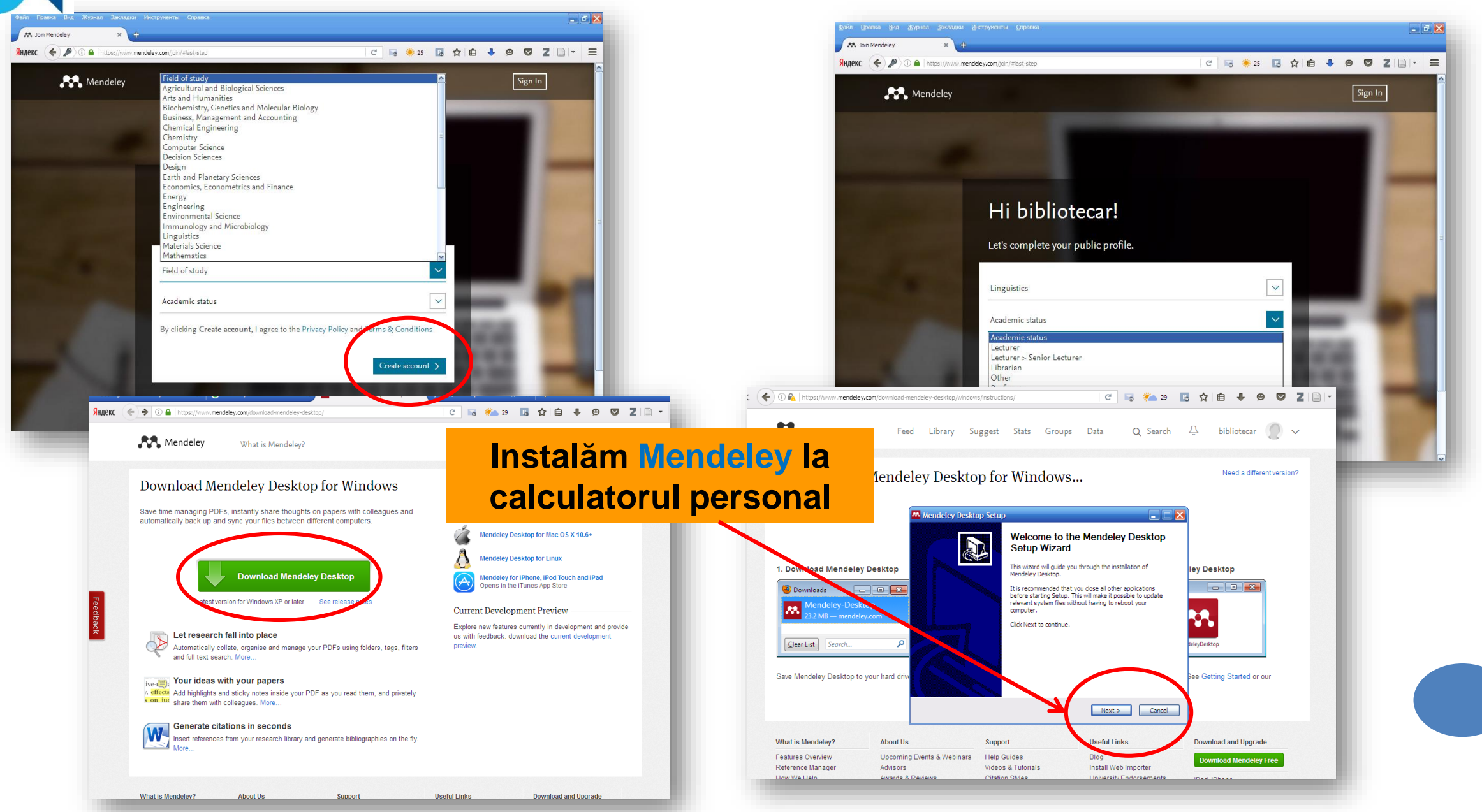

#### **MENDELEY. CREAREA CONTULUI**

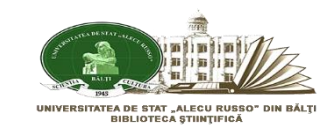

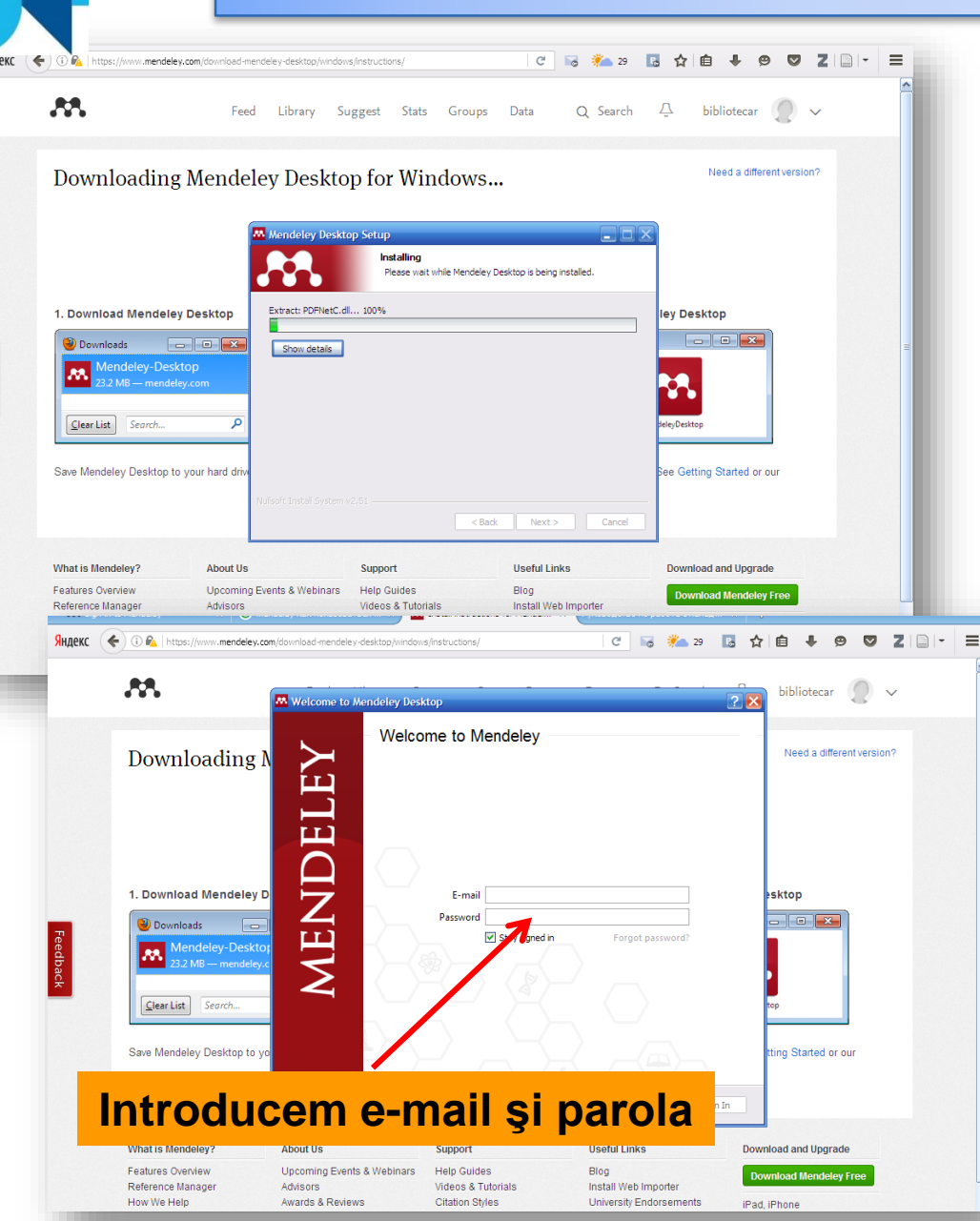

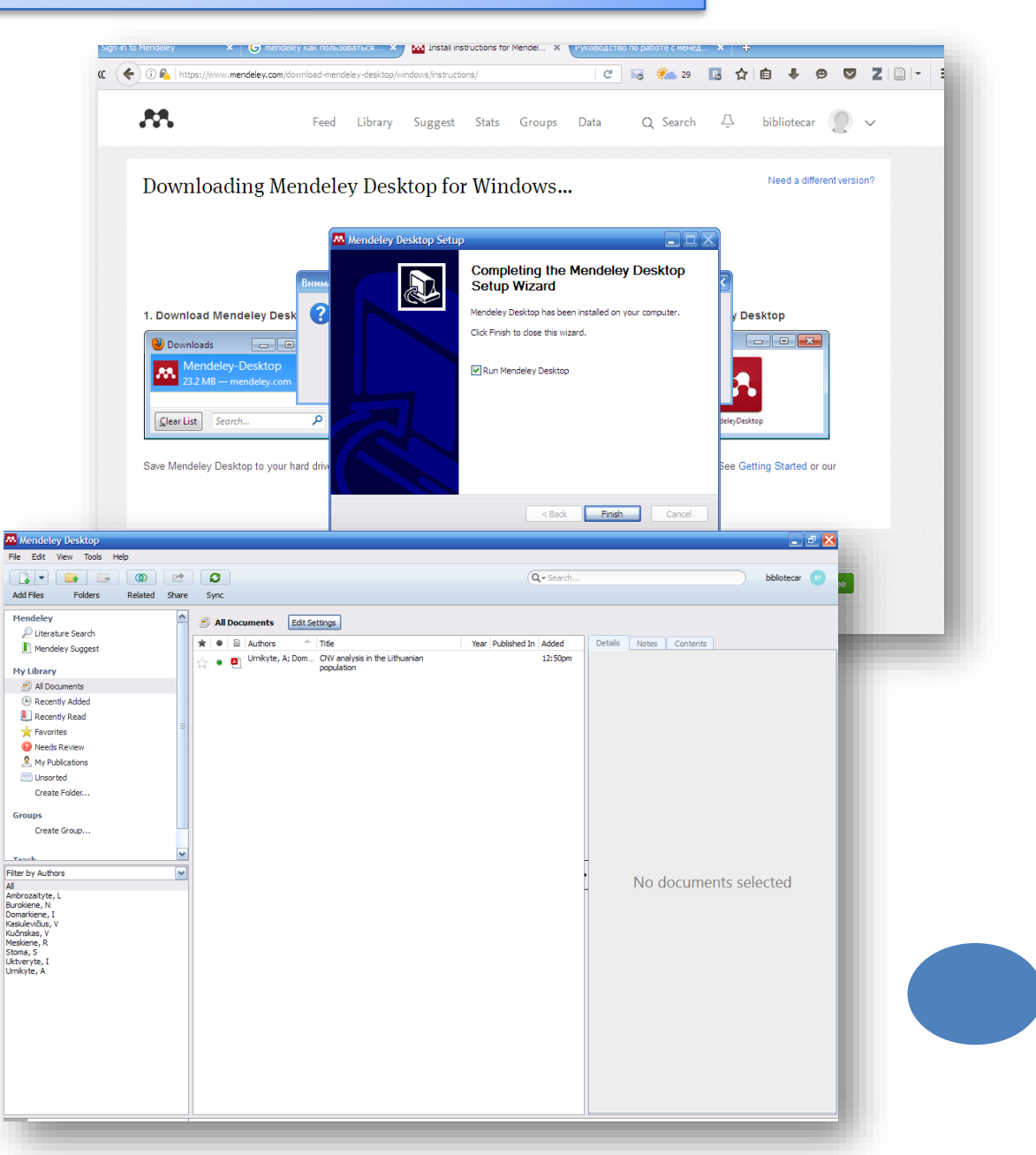

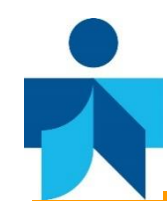

#### **MENDELEY. CREAREA CONTULUI**

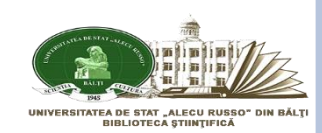

#### Instalăm plugin pentru MS Word

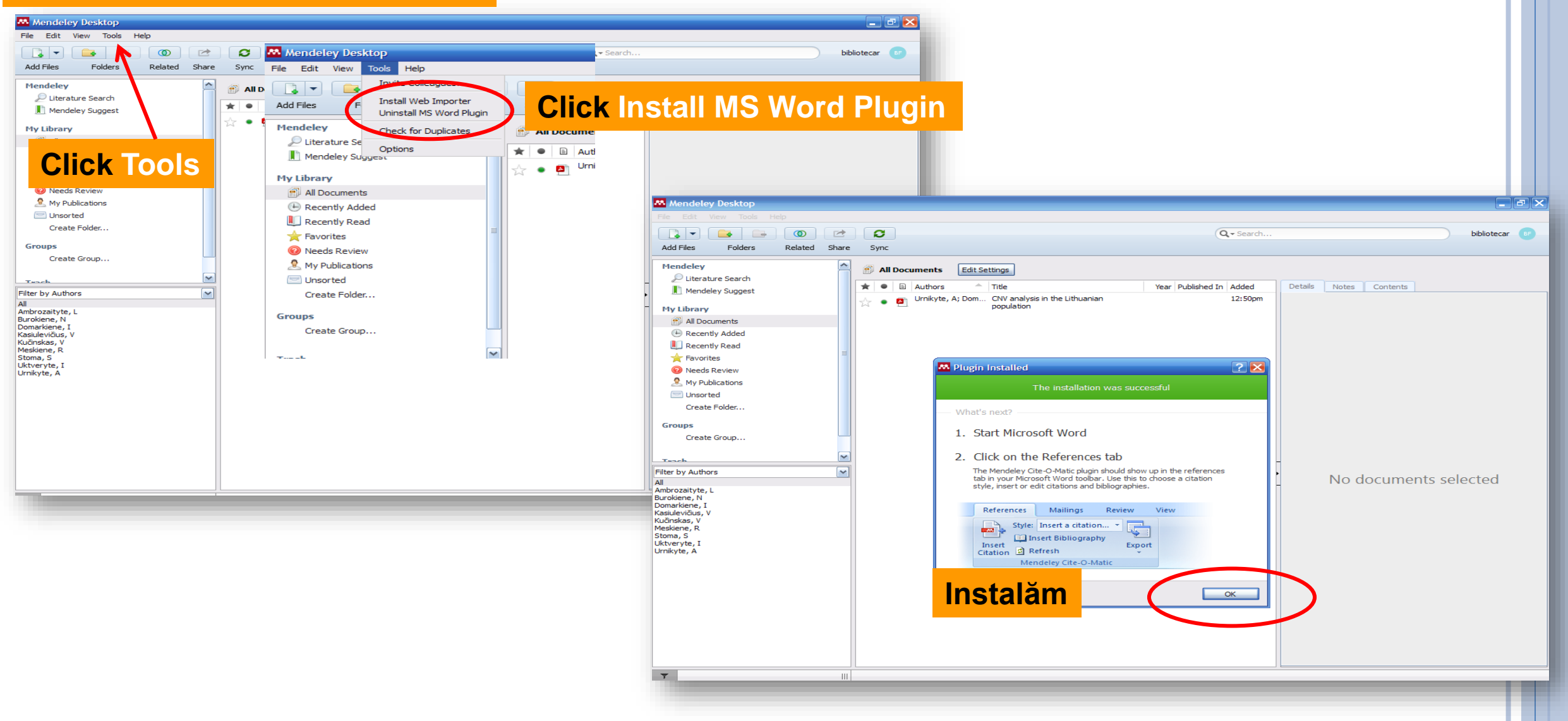

#### **BIBLIOTECA MENDELEY**

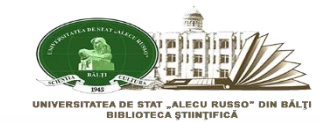

bibliotecar 💦

\_ C 🔁 🔁

Contents

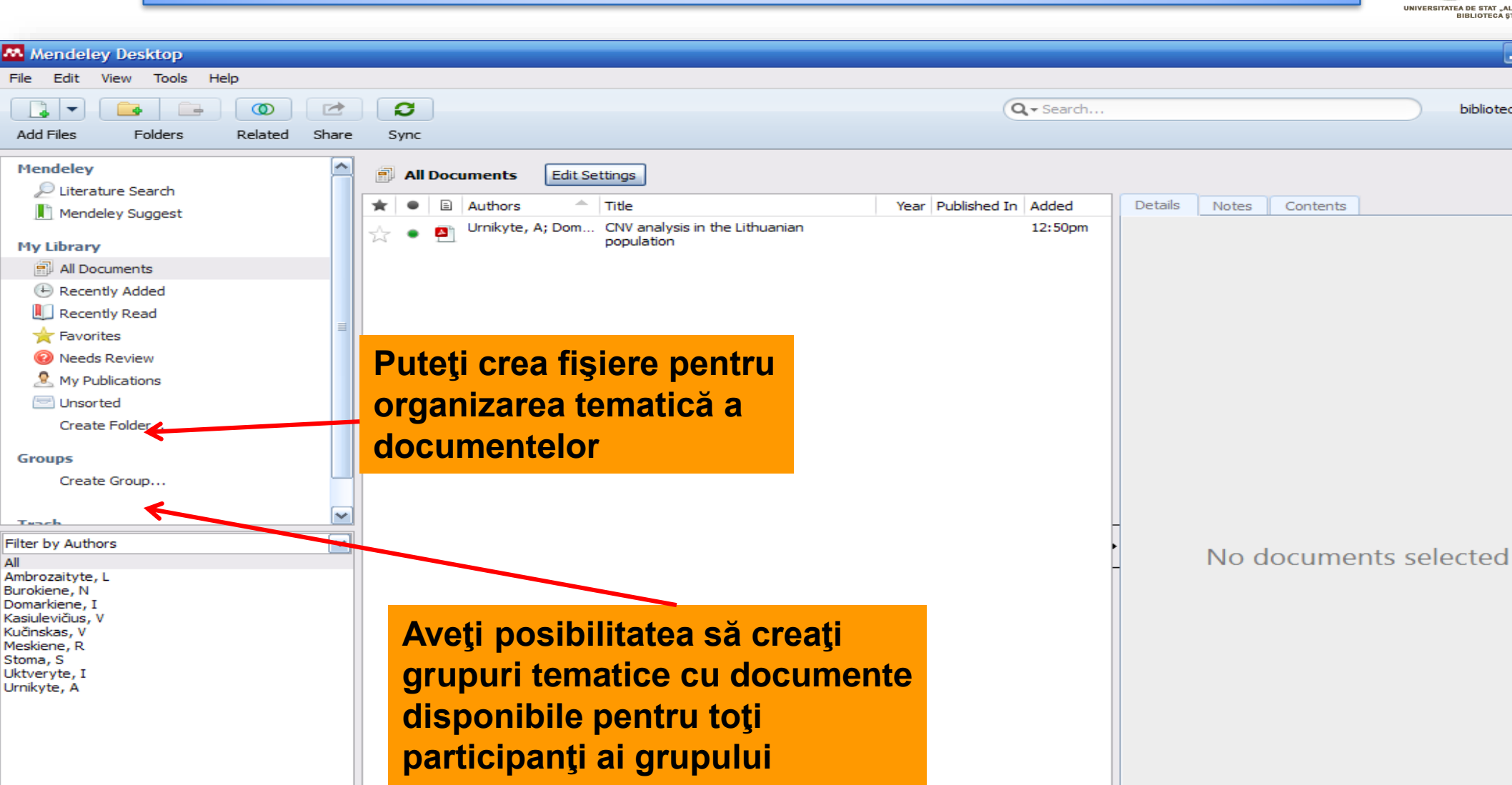

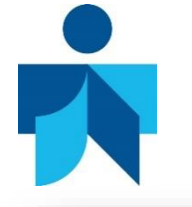

### **ADĂUGAREA DOCUMENTELOR ÎN BIBLIOTECA MENDELEY**

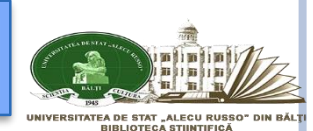

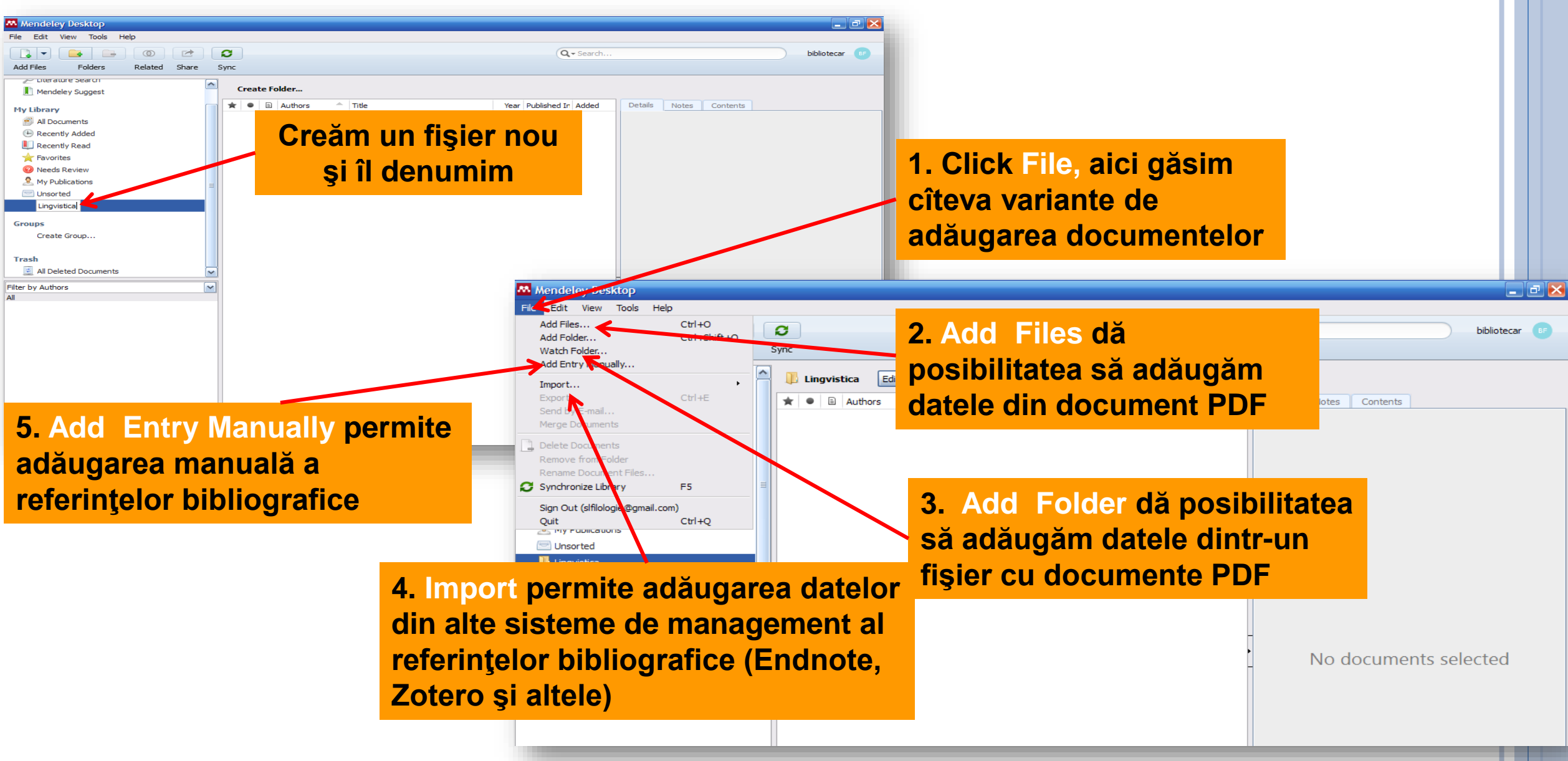

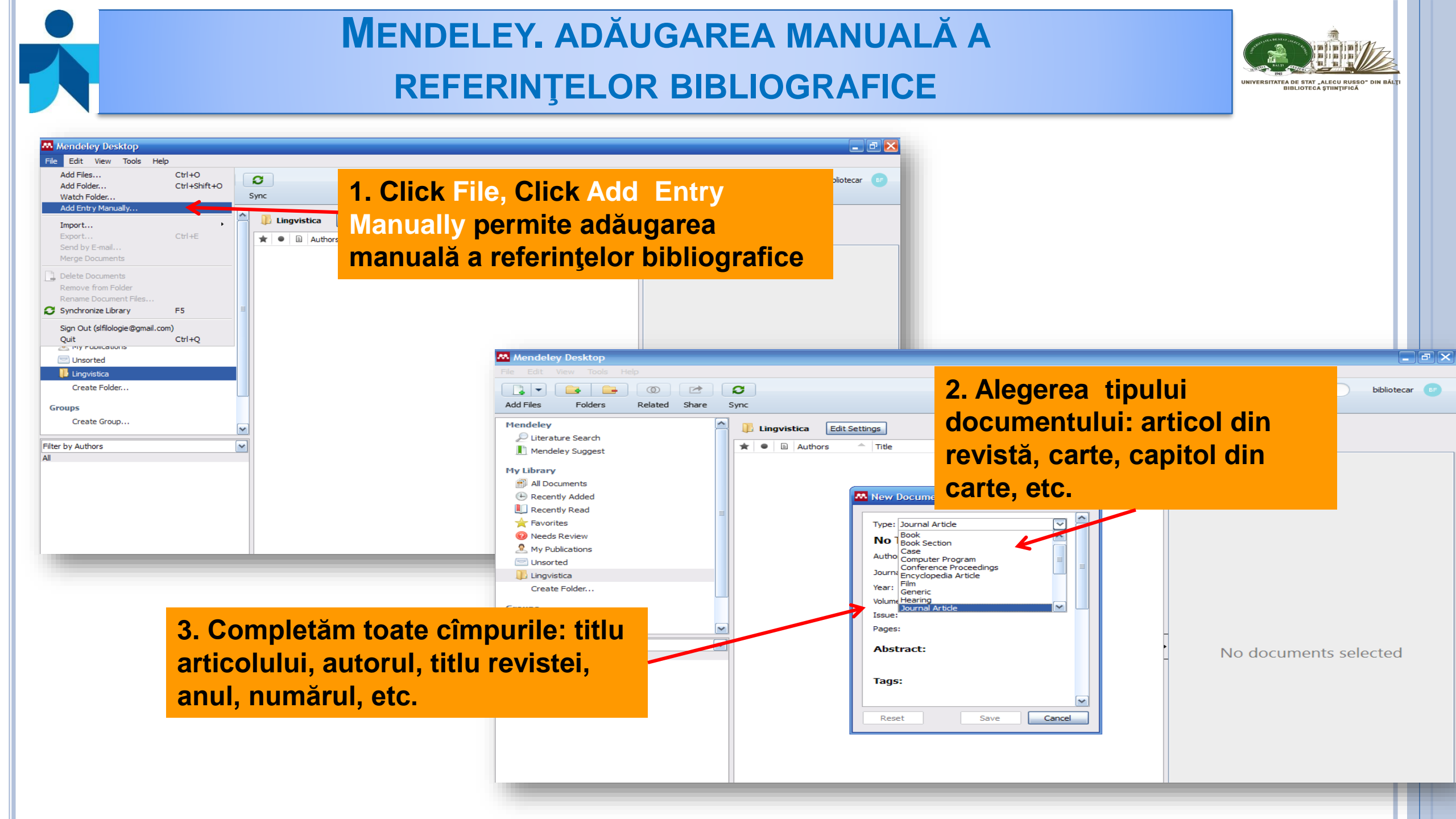

**MENDELEY. ADĂUGAREA MANUALĂ A REFERINŢELOR BIBLIOGRAFICE** 

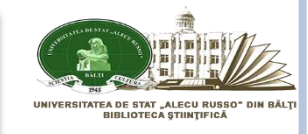

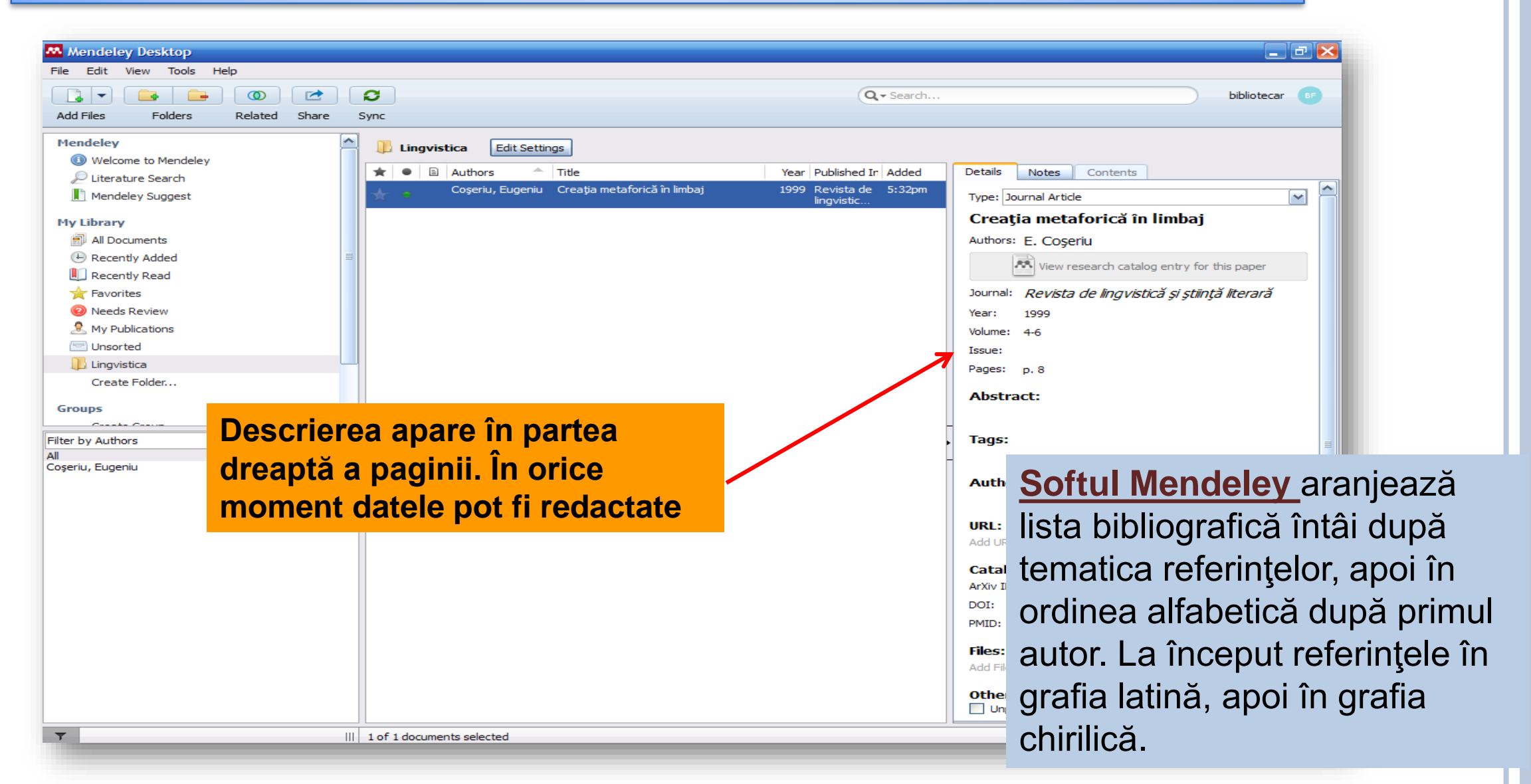

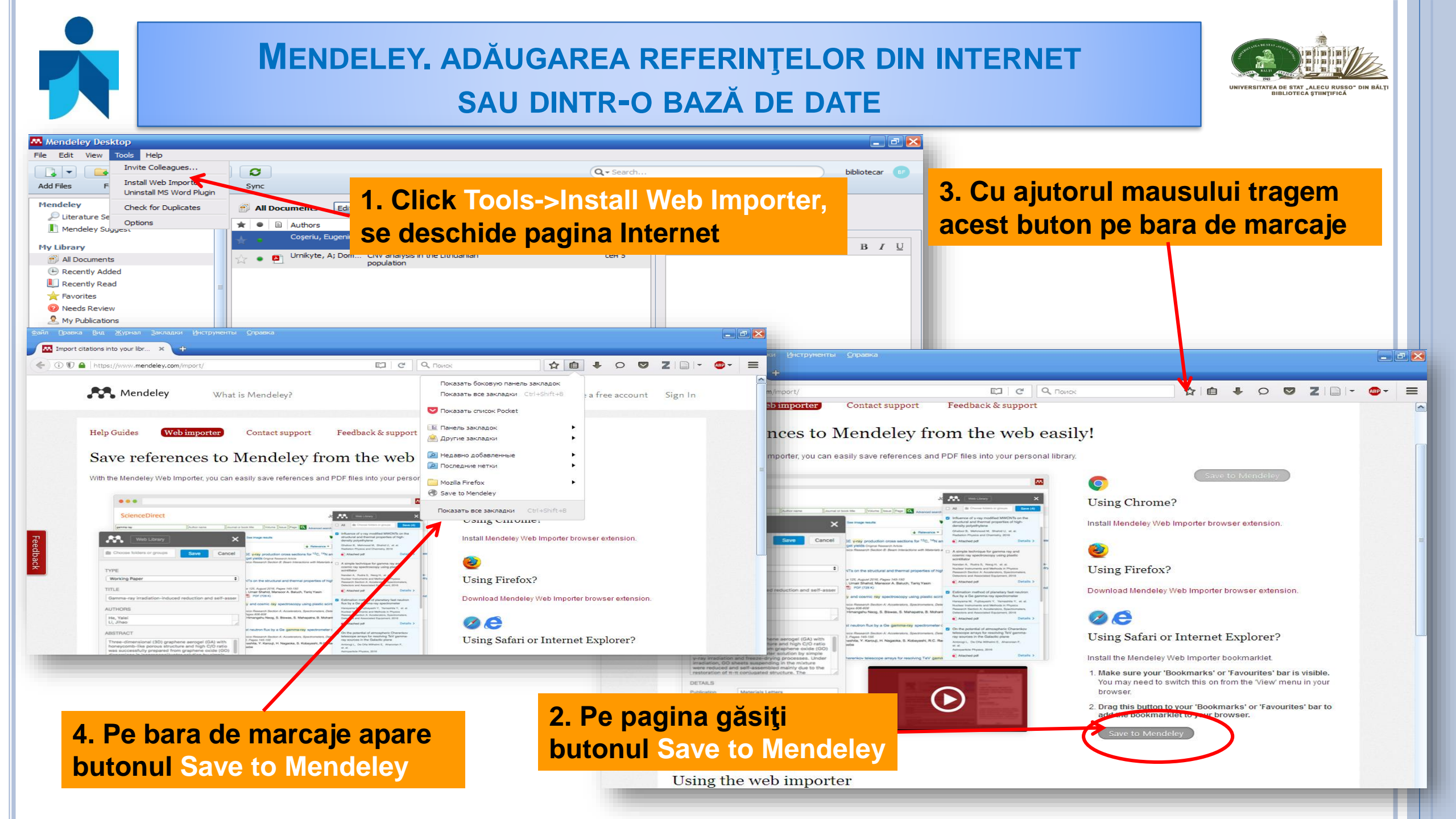

#### MENDELEY. ADĂUGAREA REFERINȚELOR DIN INTERNET SAU DINTR-O BAZĂ DE DATE

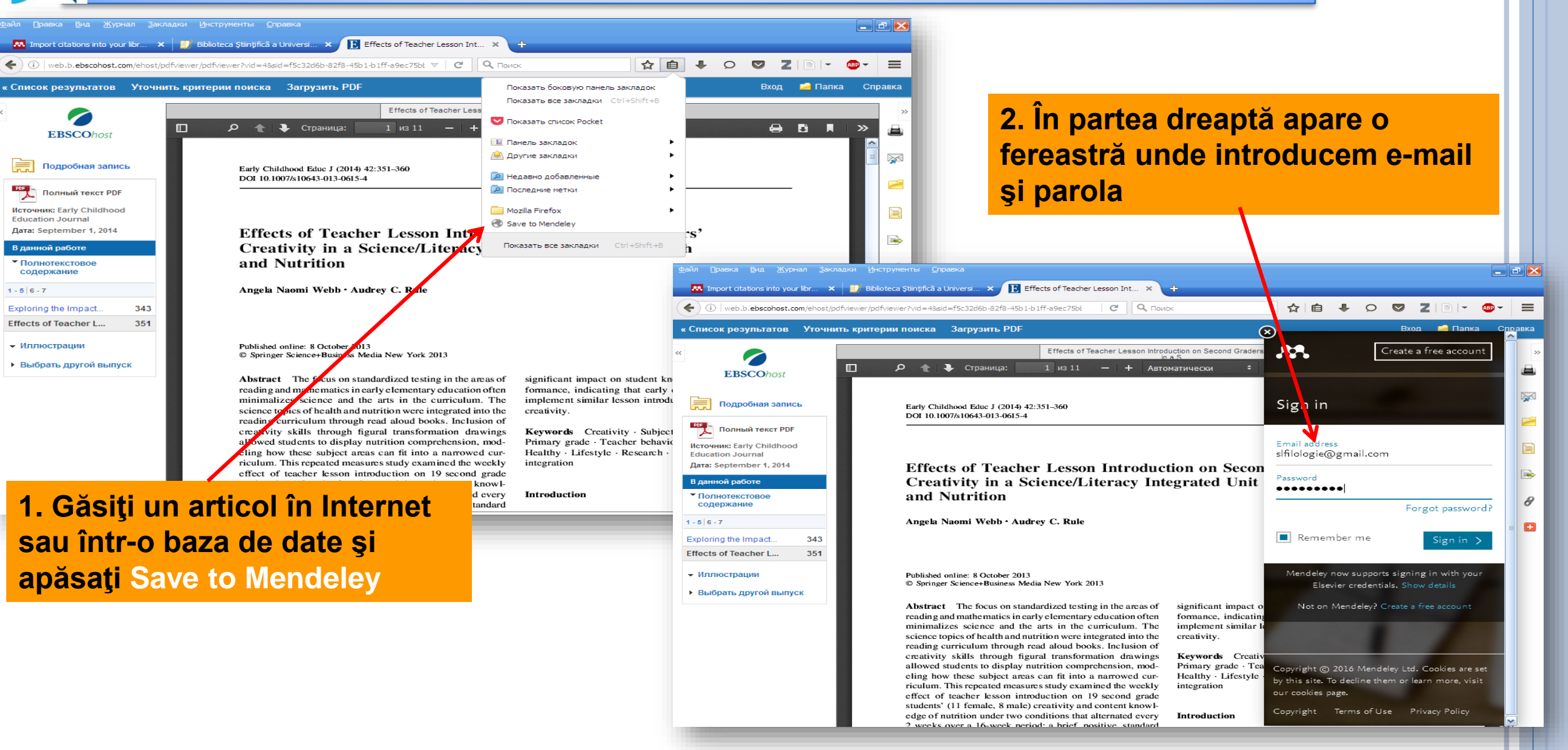

NIVERSITATEA DE STAT "ALECU RUSSO

**BIBLIOTECA STUNTIFIC** 

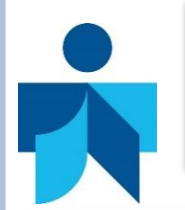

#### MENDELEY. ADĂUGAREA REFERINȚELOR DIN INTERNET SAU DINTR-O BAZĂ DE DATE

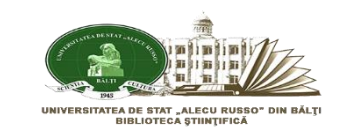

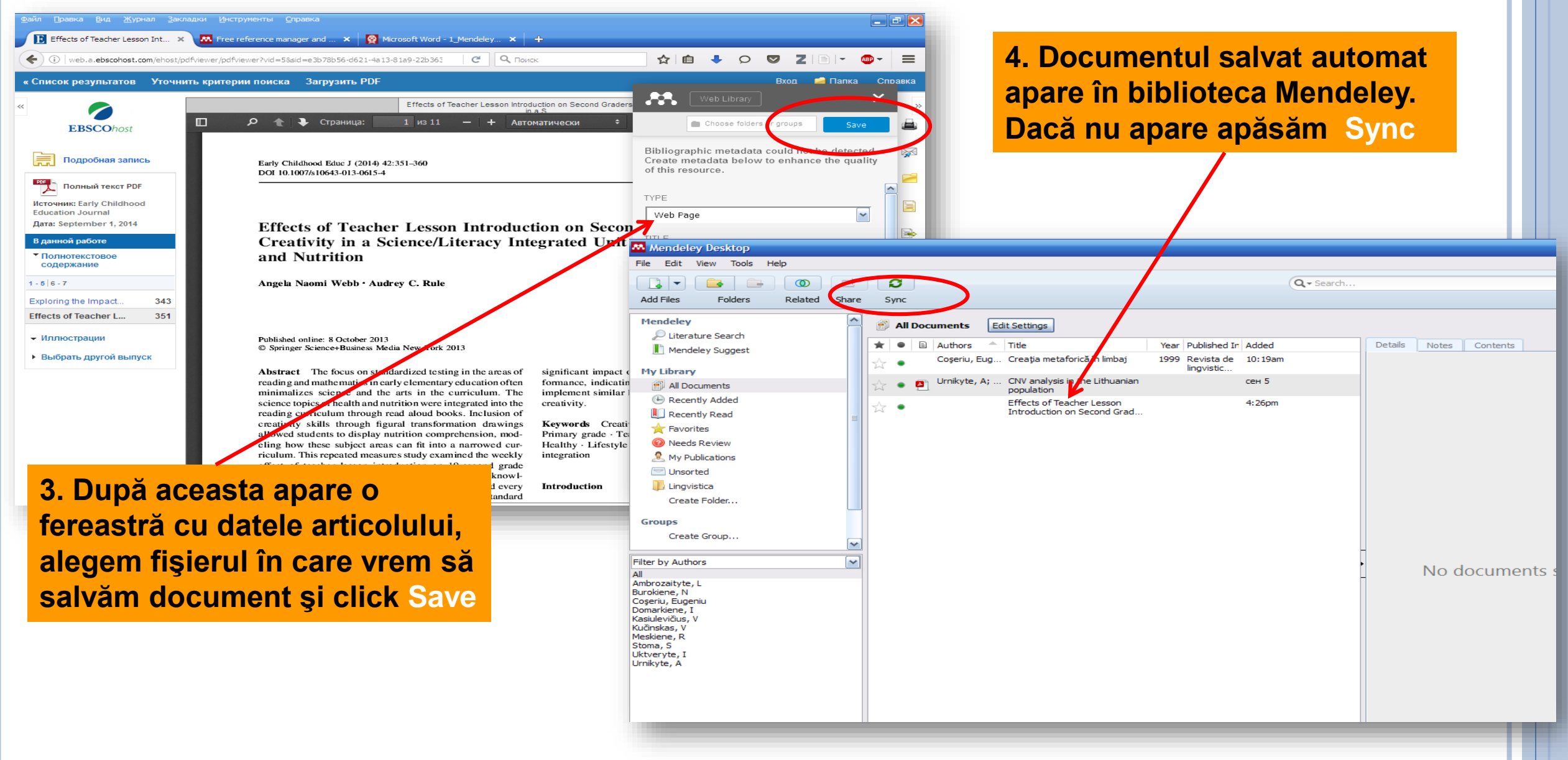

#### **MENDELEY. ADĂUGAREA REFERINŢELOR DIN PRIMO**

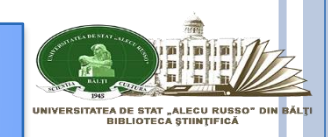

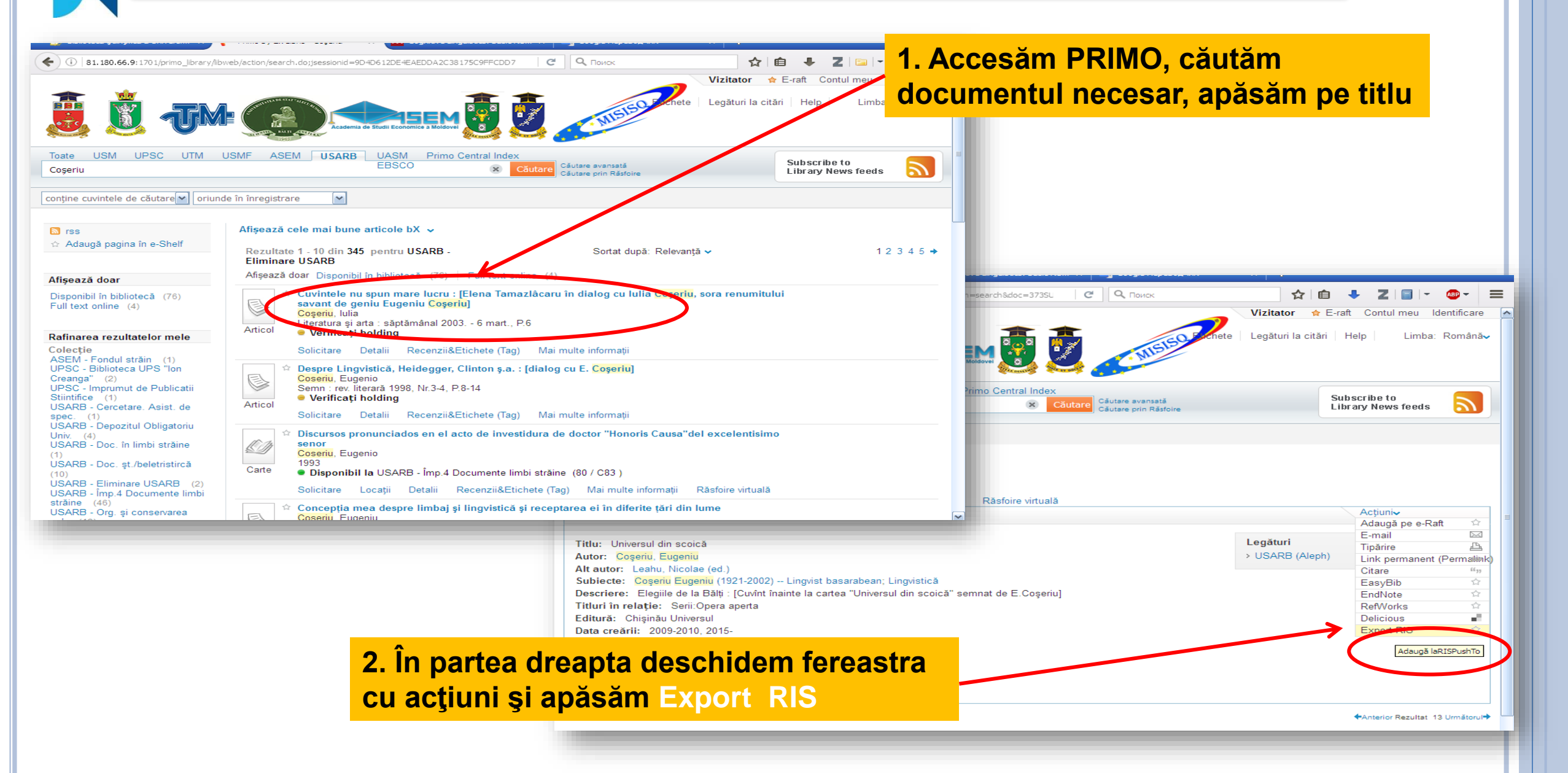

### **MENDELEY. ADĂUGAREA REFERINȚELOR DIN PRIMO**

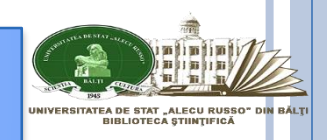

| <ul> <li>Push to RIS - Mozilla Firefox</li> <li>81.180.66.9:1701/primo_library/libweb/action/Push</li> <li>Import pentru manager citări</li> <li>Codificare: UTF-8</li> </ul>                                                                                                    | ToAction.dc                                                                                                    | Apare fereastra Import pentru<br>anager citări. Apăsăm ok.    |  |
|----------------------------------------------------------------------------------------------------|----------------------------------------------------------------------------------------------------|---------------------------------------------------------------|--|
| Cancel                                                                                                    | UASM Primo Central Index<br>EBSCO Căutare Căutare căutare p                                                                                                    | vansată<br>rin Răsfoire Subscribe to<br>Library News feeds    |  |
| Universul din scoică<br>Coșeriu, Eugeniu<br>2009-2010, 2015-<br>Disponibil la USARB - Org. și conservarea col.<br>Solicitare Locații Detalii Recenzii&Etiche<br>Titlu: Universul din scoică<br>Autor: Coșeriu, Eugeniu<br>Alt autor: Leahu, Nicolae (ed.)<br>Subiecte: Coșeriu Eugeniu (1921-2002) Lingv<br>Descriere: Elegiile de la Bălți : [Cuvînt înainte la<br>Titluri în relație: Serii:Opera aperta<br>Editură: Chișinău Universul<br>Data creării: 2009-2010, 2015-<br>Format: 70 p. fot<br>Limba: Română<br>Identificator: ISBN9975-67-456-9<br>Sursă de date: 373SUO | Открытие «Primo_RIS_Export.ris»  Вы собираетесь открыть:  Primo_RIS_Export.ris являющийся: ris File из http://81.180.66.9:1701  Как Firefox следует обработать этот файл?  O_Ткрыть в O_530p  O_Ткрыть в O_530p  Coxpanutь файл  Bыполнять автоматически для всех файлов данного типа.  OK OTмена | Acțiuni⊷<br>Legături<br>> USARB (Aleph)                       |  |
| napoi la lista rezultatelor                                                                                                    |                                                                                                    | 4. Salvăm datele acestei publicații în<br>calculatorul nostru |  |

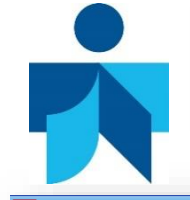

#### **MENDELEY. ADĂUGAREA REFERINŢELOR DIN PRIMO**

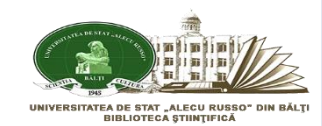

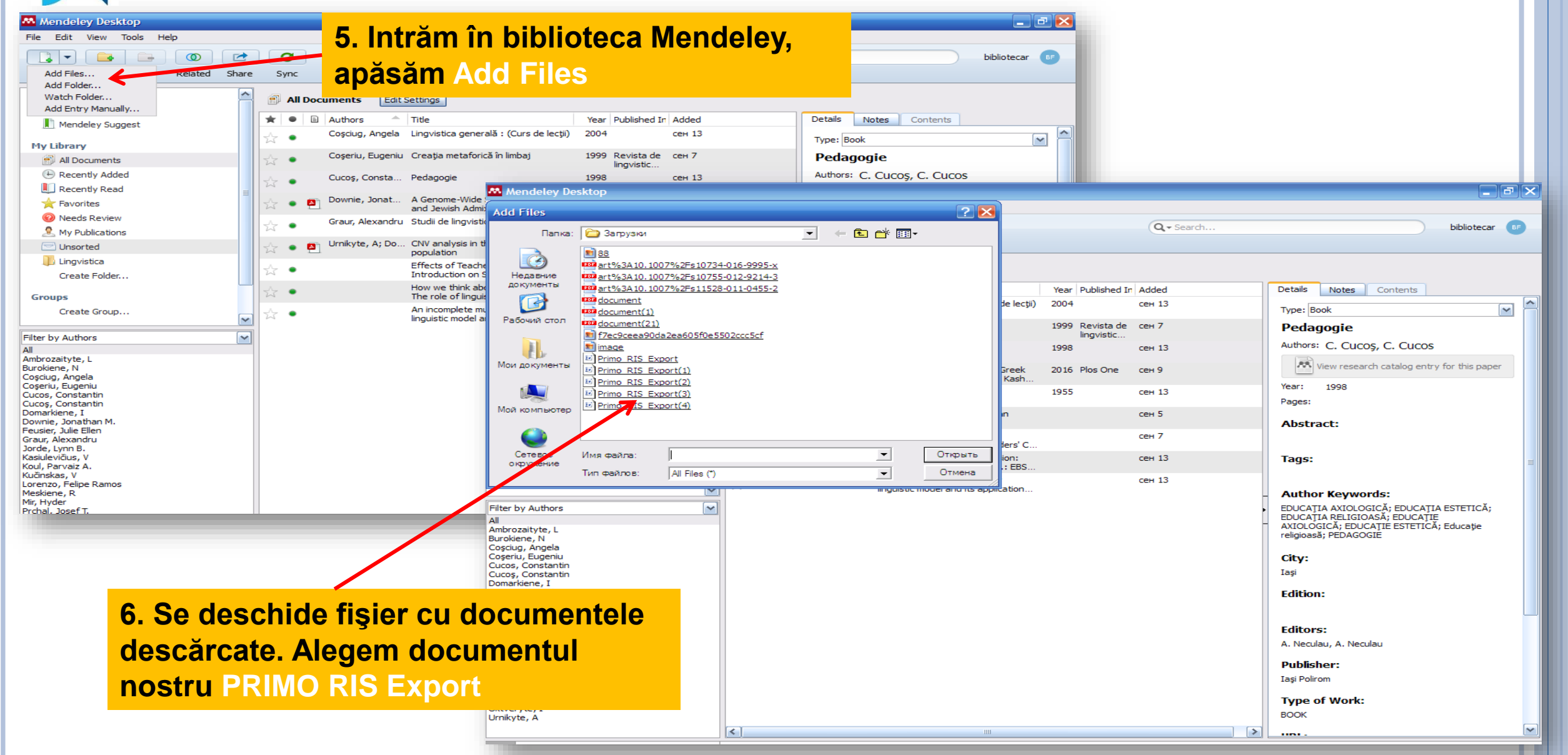

### **MENDELEY. ADĂUGAREA REFERINȚELOR DIN PRIMO**

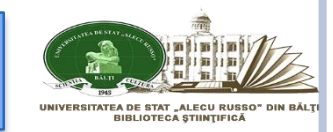

| Mendeley Desktop                                                                                       |                                      |                                                                      |                                               | - 2 🛛                               |
|----------------------------------------------------------------------------------------------------|--------------------------------------|----------------------------------------------------------------------|-----------------------------------------------|-------------------------------------|
| File Edit View Tools Help                                                                              | Share Sync                           | 8. În j<br>datele                                                    | partea dreaptă apar<br>e acestui document     | bibliotecar BP                      |
| Mendeley<br>Literature Search                                                                          | All Documents Edit Settings          | Year Published I                                                     | in Added Retails Note                         | s Contents                          |
| My Library                                                                                             | Coșciug, Angela Lingvist             | ca generală : (Curs de lecții) 2004                                  | сен 13 Туре: Воон                             |                                     |
| All Documents                                                                                          | 🖧 🔹 Coşeriu, Eugeniu Creația         | metaforică în limbaj 1999 Revista de<br>lingvistic                   | сен 7 Universul                               | din scoică                          |
| Recently Added     Recently Read                                                                       | Cucoş, Consta Pedago                 | gie 1998                                                             | сен 13 Authors: E. C                          | oșeriu 🧖                            |
| Favorites                                                                                              | Downie, Jonat A Genou<br>and Jev     | ne-Wide Search for Greek 2016 Plos One<br>vish Admixture in the Kash | сен 9 View re                                 | search catalog entry for this paper |
| Needs Review     My Publications                                                                       | Graur, Alexandru Studii de           | e lingvistică generală 1955                                          | сен 13 Year: 2004<br>Pages:                   |                                     |
| Unsorted                                                                                               | Urnikyte, A; Do CNV and populat      | alysis in the Lithuanian<br>on                                       | сен 5 Abstract:                               |                                     |
| Create Folder                                                                                          | Effects<br>Introdu                   | of Teacher Lesson<br>ction on Second Graders' C                      | сен 7                                         |                                     |
| Groups                                                                                                 | How we<br>The role                   | think about depression:<br>of linguistic framing.: EBS               | сен 13 Тадя:                                  |                                     |
| Create Group                                                                                           | An inco                              | nplete multi-granular<br>: model and its application                 | сен 13<br>Author Key                          | words.                              |
| Filter by Authors                                                                                      | Coşeriu, Eugeniu Concep<br>lingvisti | ția mea despre limbaj și<br>ă și receptarea ei în diferi             | 11:59am<br>Coşeriu Eugeniu<br>basarabean; Lir | u (1921-2002) Lingvist<br>gyistică  |
| Ambrozaityte, L<br>Burokiene, N                                                                        | Coșeriu, Eugeniu Univers             | ul din scoică 2004                                                   | 12:10pm -                                     | _                                   |
| Coșciug, Angela<br>Coșeriu, Eugeniu                                                                    |                                      |                                                                      | Chişinău                                      |                                     |
| Cucos, Constantin<br>Cucoş, Constantin<br>Domarkiene, I<br>Downie, Jonathan M.<br>Feusier, Julie Ellen |                                      |                                                                      | Edition:                                      |                                     |
| Graur, Alexandru<br>Jorde, Lynn B.                                                                     |                                      |                                                                      | Editors:                                      |                                     |
| Kasiulevičius, V<br>Koul, Parvaiz A.                                                                   |                                      |                                                                      | Deck Each and                                 |                                     |
| Lorenzo, Felipe Ramos                                                                                  |                                      |                                                                      | Chişinău Universi                             | sul                                 |
| Încărcăm document                                                                                      | ul în                                |                                                                      | Type of Wo                                    | rk:                                 |
| blioteca Mendeley                                                                                      |                                      |                                                                      | воок                                          |                                     |
|                                                                                                    | <                                    | 101                                                                  | Add URL                                       | ſ                                   |

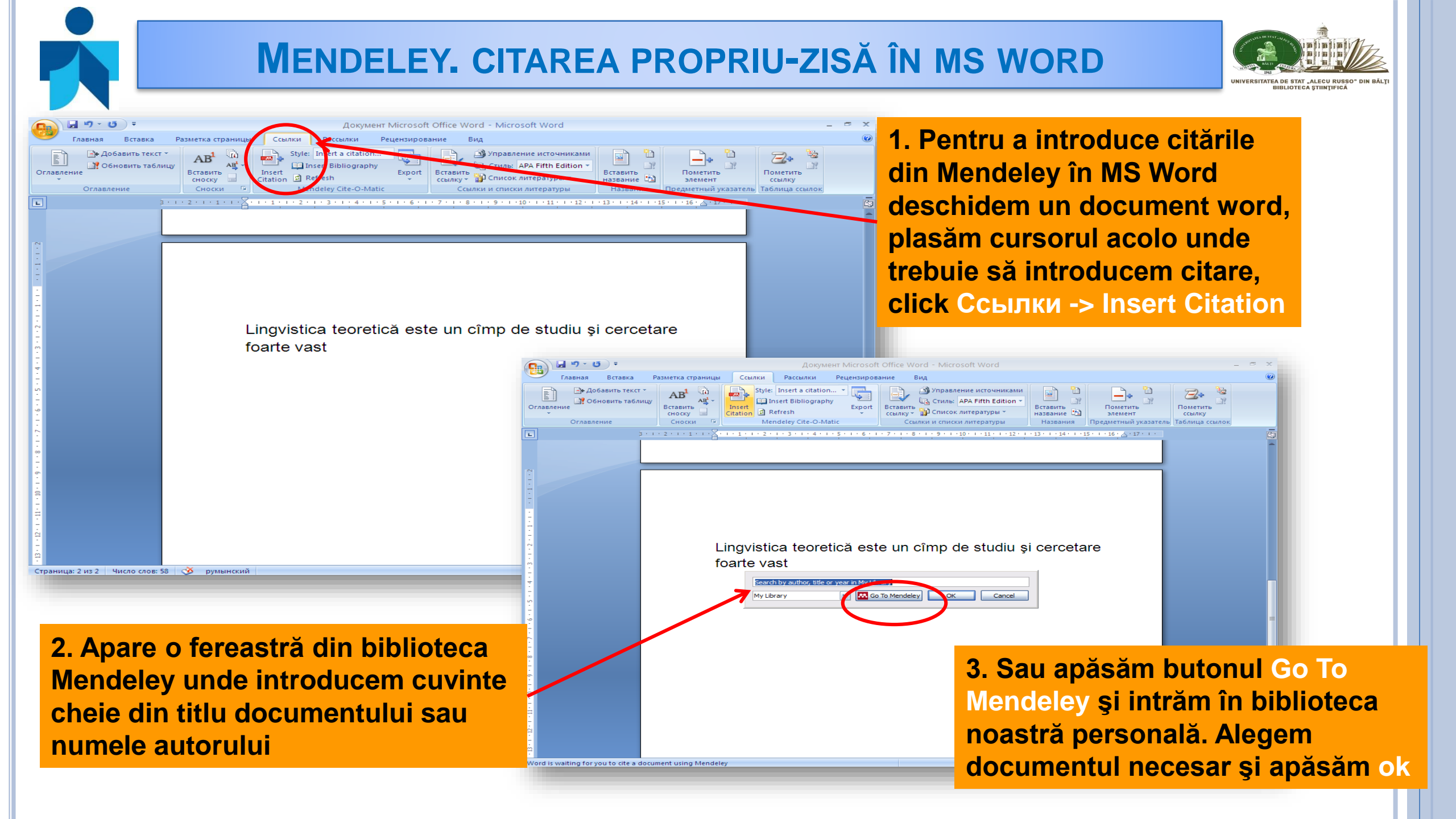

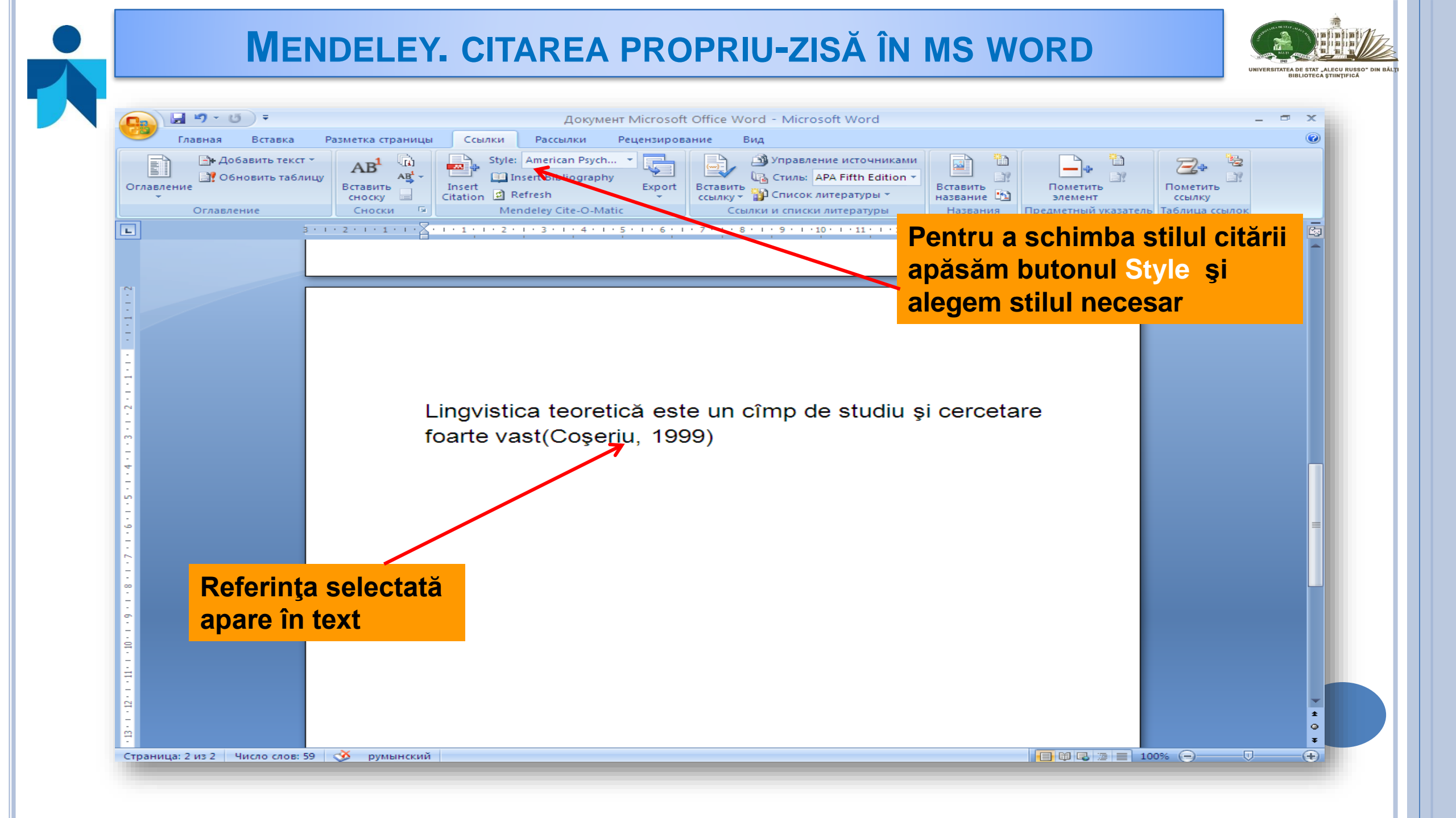

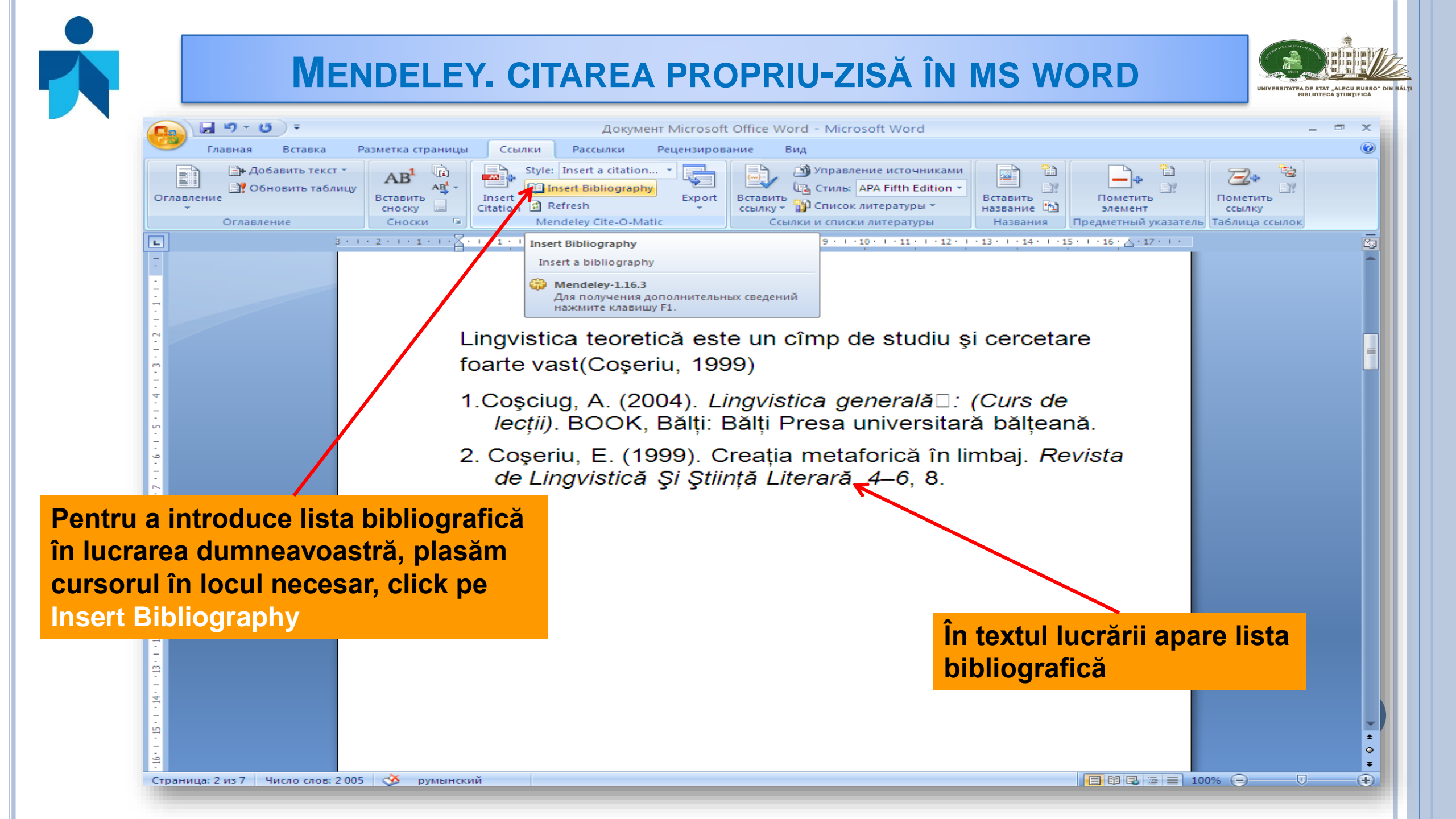

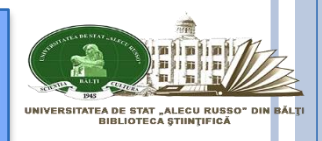

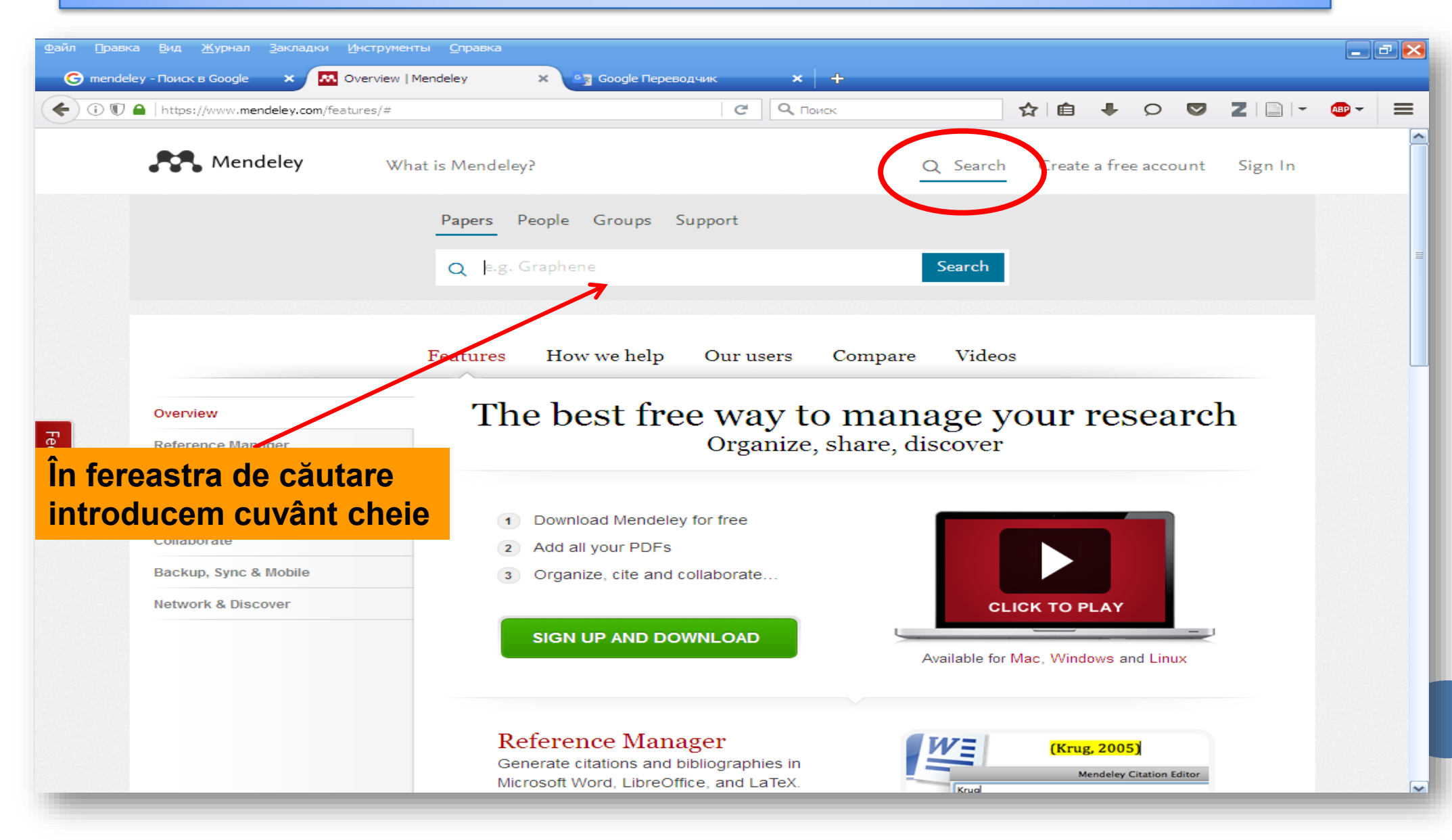

### **MENDELEY. CĂUTAREA DOCUMENTELOR, ARTICOLELOR**

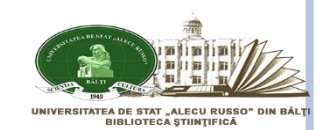

| Mendeley What is Mendeley?                                                                                                    | Q Searc                                           | h Create a free account Sign In                                                                                                    |                                                          |
|----------------------------------------------------------------------------------------------------|---------------------------------------------------|----------------------------------------------------------------------------------------------------|----------------------------------------------------------|
| Papers                                                                                                    |                                                   | E Create a free account                                                                                                    |                                                          |
| Moldova<br>eg: scientific impact measures                                                                                                    | Advanced search                                   |                                                                                                    |                                                          |
| Results       Brev < 1 2 3         Whose House is Moldova? Hospitality as a Model for Ethnic Relations         Jennifer R Cash in Occasional Papers Kennan Institute, Washington (2004)         Provide the state as a house" as a political model of democracy that could reprove ethnic conflict and identity prove ethnic for Societ Moldovic         Image: Save reference - Related refrance                                                                                                    | 88 Next Refine search                             | com/research/eurasia-letter-moldova-russian-face/ С С Оконскоемиссии С С С Поиск                                                                                                    | Q Search Create a free account Sign Ir                   |
| Federalism versus nationalism in post-communist state-building: The case         Judy Batt in Regional & Federal Studies (1997)         Focus on ethnic divisions bety een the Moldovan majority and territorially concentrated Gagauz<br>and Russian minorities.         Save reference ·       Cet full text at journal · Related research                                                                                                    | of N<br>Eurasia le<br>by Charles King<br>Overview | etter: Moldova with a Russian face                                                                                                    | Readership Statistics                                    |
| Moldova: the next et inic powder keg?<br>Michael Radu in World 1 (1992)<br>Examines current conffit between Moldova proper and its secessionist region on the left ban<br>of the Dnester River where Rumanians are a minority.<br>Save reference - Related research<br>Eurasia letter: Moldova with a Russian face<br>Charles King in <i>Fireign Policy</i> (1994)<br>-proclaimed Trarchistrian Moldovan Republic and Moldova. Historical background of the<br>e lista cu publicații la<br>stă tematică | k<br>Feedback                                     | Note: 1971 (sque: 1994, Pages: 106-120<br>ISSN: 0015-7228<br>Abstract<br>Role of Russian indivention in conflict between the Rumanian ethnic minor<br>is self-productioned Transnistrian Moldovan Republic and Moldova. Historic<br>background of the Bessarabian question, disputed claims between Moldov<br>Rumania, role of the former Soviet 14th Army, headquartered in Tiraspol and<br>commanded by Lieutenant General Alexander Lebed, and deployment of Ri<br>peacekeepers.inininORInTransnistria Moldova has declared itself a separa<br>republic, and is maintaining its own separate governmental structures, wag<br>war with the Moldovan authorities and refusing to implement economic and<br>political reforms.<br>Related papers<br>Eurasia letter: A Russian-U.S. security agenda.<br>Alexel Arbatov in Foreign Policy (1996)<br>Save reference | I reader       I reader         1 reader       I reader  |
|                                                                                                    |                                                   | On Some Aspects of Economic Cooperation Between the                                                                                                    | russian tederation foreign     state succession soviet u |

#### **MENDELEY. CĂUTAREA DOCUMENTELOR, ARTICOLELOR**

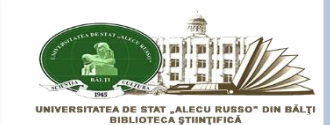

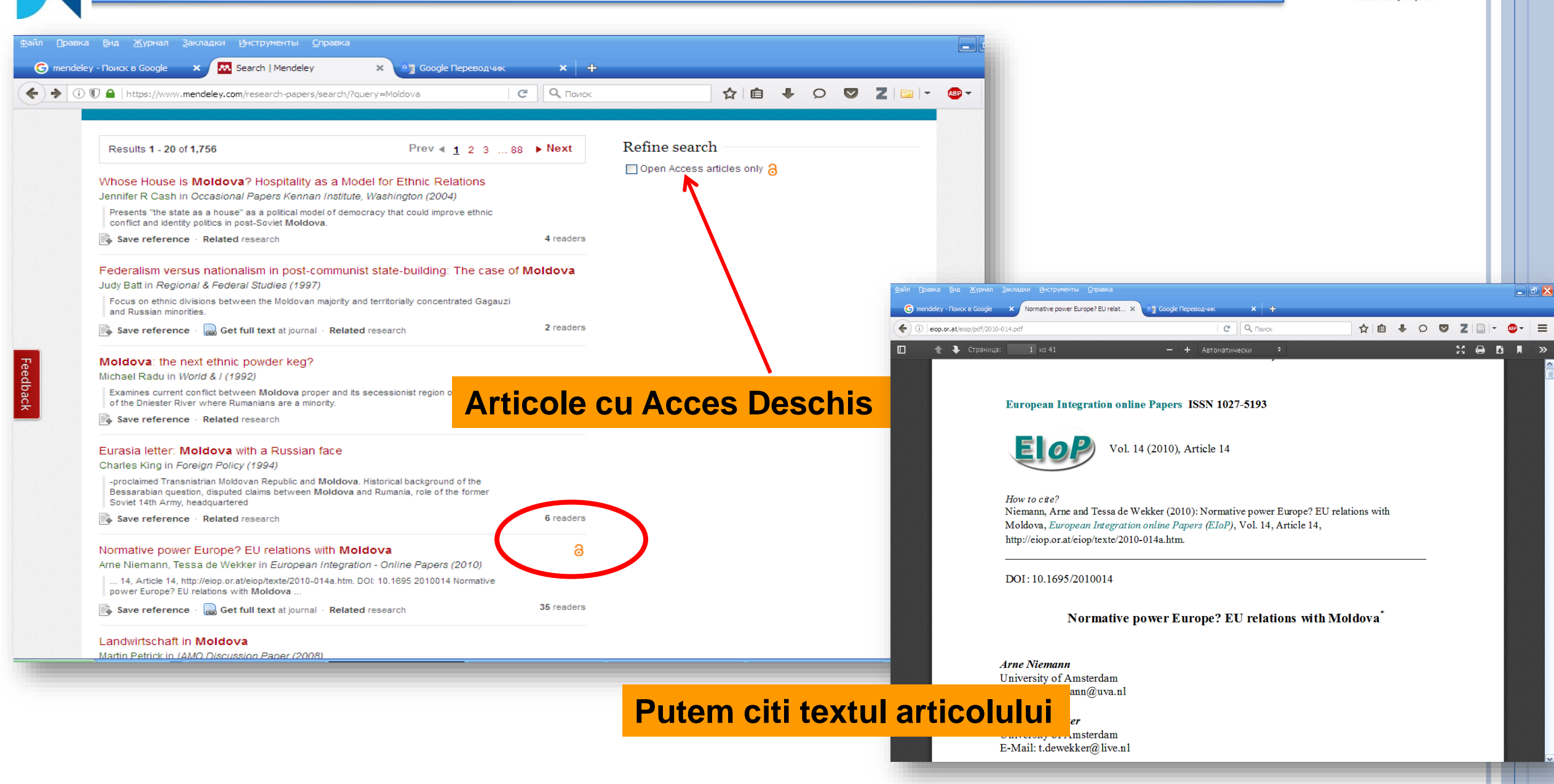

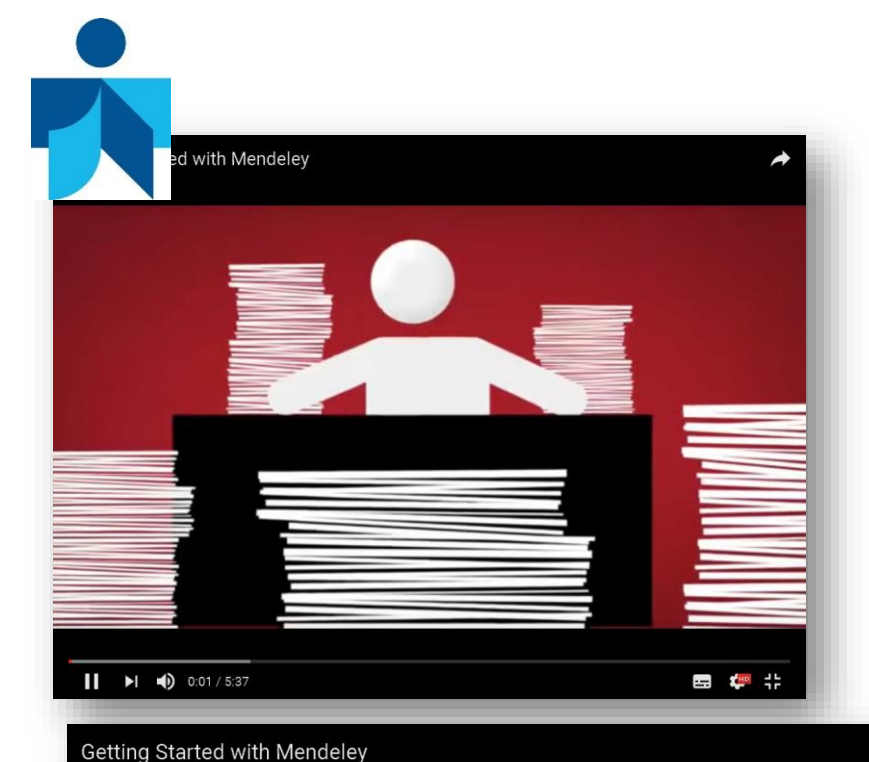

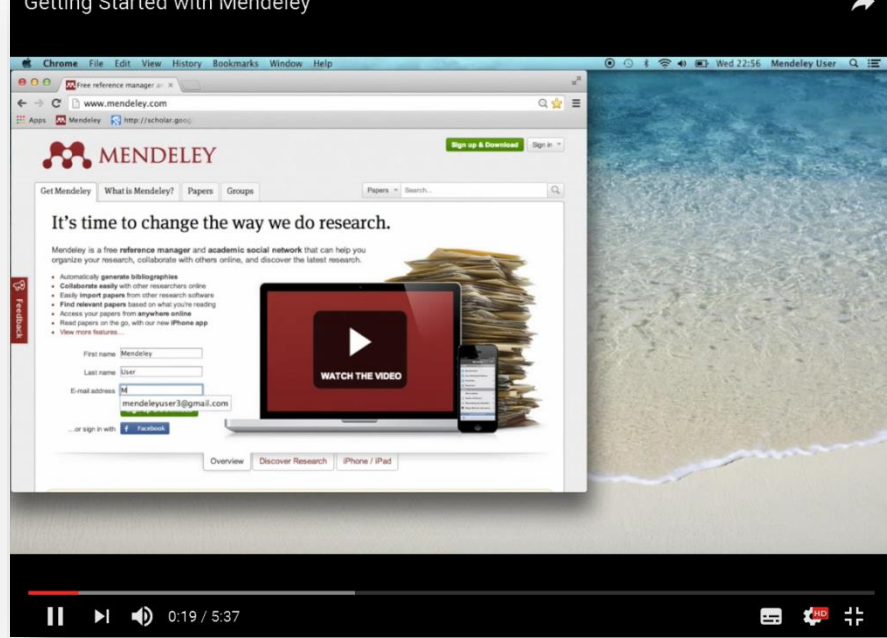

#### **MENDELEY: TUTORIAL**

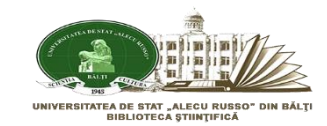

#### https://www.youtube.com/watch?v=Gv6\_HuCYExM

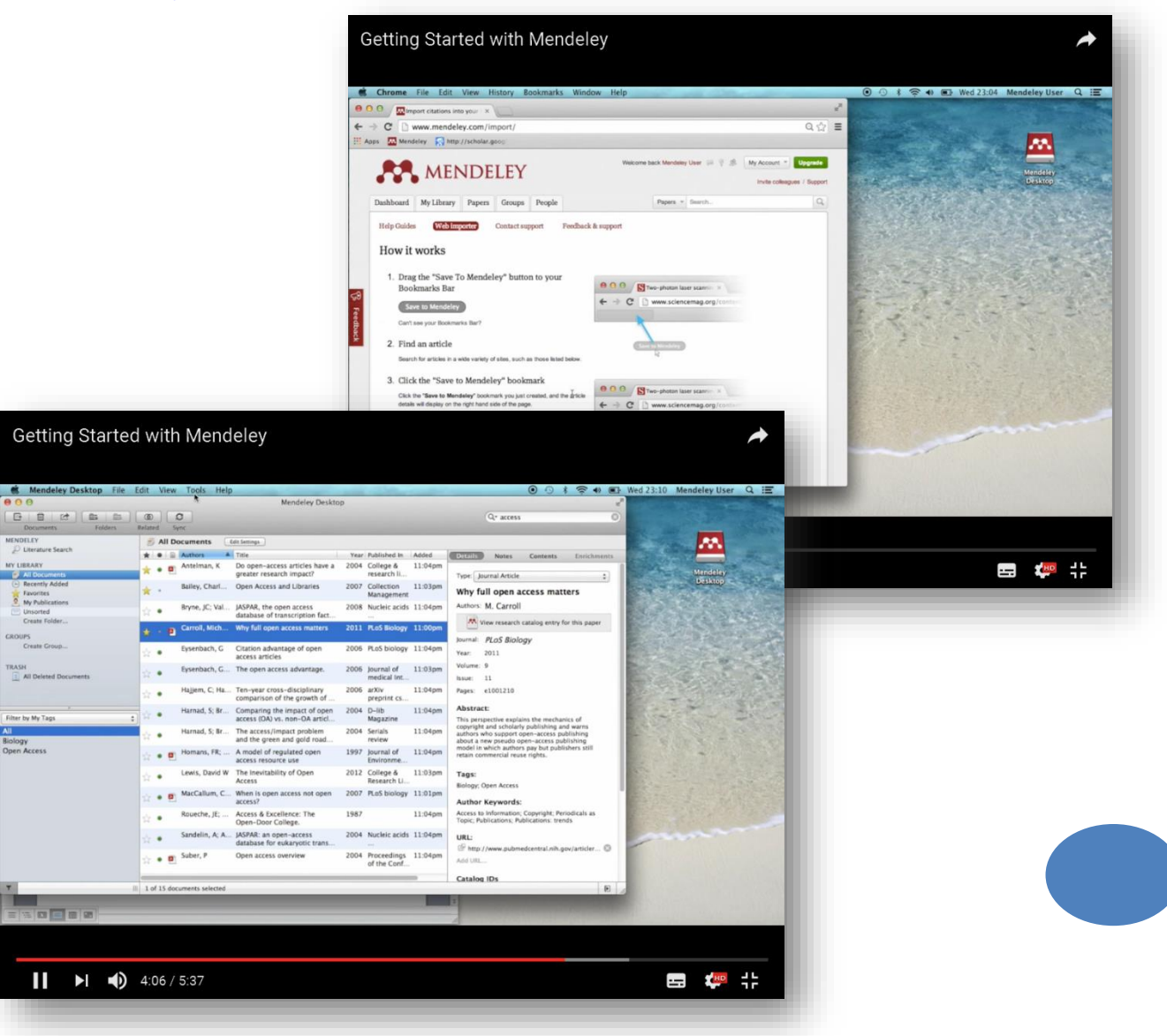